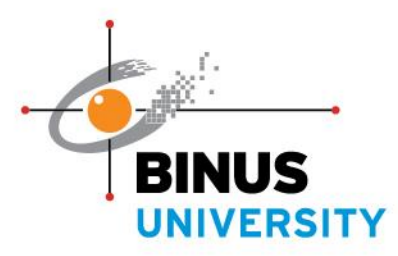

## Pengumuman

## Autodebet Semester Pendek Periode 2024/2025 dan BP3 Semester Ganjil 2025/2026 serta Pembayaran Semester Sebelumnya yang Belum Diselesaikan No.: 1395/VRAOR-SRSC/KMG/IV/2025

Diinformasikan kepada **seluruh Mahasiswa** Jenjang D4/S1 Reguler dengan lokasi Kampus Kemanggisan, Alam Sutera dan Bekasi, bagi:

- 1. Pembayaran semester sebelumnya yang belum terselesaikan.
- 2. Mahasiswa yang telah registrasi matakuliah Semester Pendek 2024/2025 pada tanggal 09 April 2025 13 April 2025.

3. **Biaya BP3** untuk Mahasiswa yang akan menjalani perkuliahan semester Ganjil 2025/2026. maka diberikan kesempatan autodebet pada tanggal <u>16 April 2025.</u>

Status hasil autodebet dapat dilihat **2 hari** setelah tanggal autodebet dengan cara Login BINUSMAYA <u>https://binusmaya.binus.ac.id</u> pada **4** App Launcher, pilih **Academic Services**, pada menu **Financial**, pilih **Financial Summary**.

Bagi Mahasiswa yang tidak berhasil diproses autodebet, akan menerima informasi pada: Mail dengan klik App Launcher , pilih **Microsoft Outlook** App Launcher , pilih **Academic Services**, pada menu **Message** pilih **Inbox** 

## Announcement

Compact Semester Auto Debit Period 2024/2025 and Fixed Tuition Fee Auto Debit for Odd Semester 2025/2026 and Arrears Payment of The Previous Semester

To be informed to all Binusian Diploma / Undergraduate Regular Students at the Kemanggisan, Alam Sutera, and Bekasi campuses:

- 1. The previous Semester payment has not been completed.
- 2. Students who have filled Compact Semester 2024/2025 on April 9, 2025 April 13, 2025.

3. *Fixed tuition Fee* for students who will be studying Odd Semester 2025/2026. then given the opportunity to autodebit on *April 16, 2025*.

The auto debit result status will be notified in 2 days after the auto debit date at BINUSMAYA Academic Services <u>https://binusmaya.binus.ac.id</u> : click App Launcher , select Academic Services, menu: <u>Financial</u> select <u>Financial Summary.</u>

For Students who has not succeeded in auto debit will get information :

- ✓ Mail click App Launcher , select Microsoft Outlook
- ✓ App Launcher , select Academic Services, menu: <u>Message</u> select <u>Inbox</u>

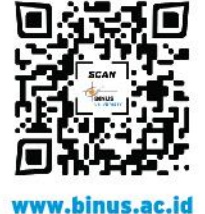

BINUS Support

Berlaku s.d. 19 April 2025 Valid until April 19, 2025

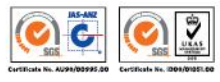

**GREATER JAKARTA • BEKASI • BANDUNG • MALANG • SEMARANG** 

People Innovation Excellence